## Einstellen der Email-Signatur:

- 1. In den Online-Mail-Account anmelden
- 2. Einstellungen -> Identitäten -> Auf die Identität klicken
- 3. Name eintragen
- 4. Auf das Quellcode-Symbol klicken
- 5. Signatur einfügen (siehe unten), an den markierten Stellen anpassen -> speichern
- 6. Unter Nachrichtenerstellung -> Allgemein
  - HTML-Nachrichten verfassen auf "immer" stellen
  - Beantworten einer Nachricht: Antwort über der Originalnachricht

Mit freundlichen Grüßen <br>

<br>

<b> Martha Mustermensch </b> <br>

Landessprecherin von Sachsen-Anhalt<br>

Freiwilliges ökologisches Jahr<br>

<a

href=<u>"mailto:martha.mustermensch@foej.net"</u>><u>martha.mustermensch@foej.net</u></a><br>

<br>

<a href=<u>"http://www.foej.net"</u>><u>www.foej.net</u></a>

| Einstellungen    | Identitäten                                            | Identität bearbeiten                                                  |
|------------------|--------------------------------------------------------|-----------------------------------------------------------------------|
| Einstellungen    | Jojo Gente <jojo.gente@foej.net></jojo.gente@foej.net> | Einstellungen                                                         |
| Ordner           |                                                        | Angezeigter Name                                                      |
| L Identitäten    |                                                        | E Mail                                                                |
| Schnellantworten |                                                        | E-IMail Jojo.gente@roej.net                                           |
| Y Filter         |                                                        | Organisation                                                          |
| C> Urlaub        |                                                        | Antwort an                                                            |
|                  |                                                        | Blindkopie                                                            |
|                  |                                                        | Als Standard                                                          |
|                  |                                                        | Signatur                                                              |
|                  |                                                        | B I U ≕ ≕ ≡ ≡<br>≡ ⊡ Ω − & ಔ i O A ▼<br>Lucida Gr ▼ 9pt ▼<br>Signatur |
|                  |                                                        | HTML-Signatur                                                         |
|                  |                                                        | Speichern                                                             |

| Quelltext                                                                                                    | ×   |
|----------------------------------------------------------------------------------------------------|-----|
| Mit freundlichen Grüßen zhrs                                                                                                    |     |
| <pre>cbr&gt;</pre>                                                                                                    |     |
| <br><br><b< td=""><td></td></b<>                                                                                                    |     |
| Landessprecherin von Sachsen-Anhalt                                                                                                    |     |
| Freiwilliges ökologisches Jahr                                                                                                    |     |
| <a href="mailto:martha.mustermensch@foej.net">martha.mustermensch@foej.net</a><br><br> | >   |
|                                                                                                    |     |
| <a href="http://www.foej.net">www.foej.net</a>                                                                                                    |     |
|                                                                                                    |     |
|                                                                                                    |     |
|                                                                                                    |     |
|                                                                                                    |     |
|                                                                                                    |     |
|                                                                                                    |     |
|                                                                                                    |     |
|                                                                                                    |     |
|                                                                                                    |     |
|                                                                                                    |     |
|                                                                                                    |     |
|                                                                                                    |     |
|                                                                                                    |     |
|                                                                                                    |     |
|                                                                                                    |     |
|                                                                                                    |     |
|                                                                                                    | op  |
| OK Abbrech                                                                                                    | ien |

| Einstellungen    | Bereich                | Nachrichtenerstellung                                 |
|------------------|------------------------|-------------------------------------------------------|
| Einstellungen    | Benutzeroberfläche     | Allgemein                                             |
| Ordner           | Postfachansicht        |                                                       |
| L Identitäten    | Nachrichtendarstellung |                                                       |
| Schnellantworten | Nachrichtenerstellung  | HTML-Nachrichten verfassen                            |
| Y Filter         | L Kontakte             | Entwurf automatisch speichern 5 Minute(n) V           |
| C→ Urlaub        | Spezialordner          | Empfangsbestätigung (MDN) immer anfordern             |
|                  | Servereinstellungen    | Übermittlungsbestätigung (DSN) immer anfordern        |
|                  | L CardDAV              | Antworten im selben Ordner wie Original speichern     |
|                  |                        | Beantworten einer Nachricht Antwort über der Original |
|                  |                        | Nachrichtenweiterleitung eingebettet V                |
|                  |                        | Standardschrift von HTML-Nachrichten Verdana V        |
|                  |                        | Standardaktion des Knopfes »Allen antworten«          |
|                  |                        |                                                       |